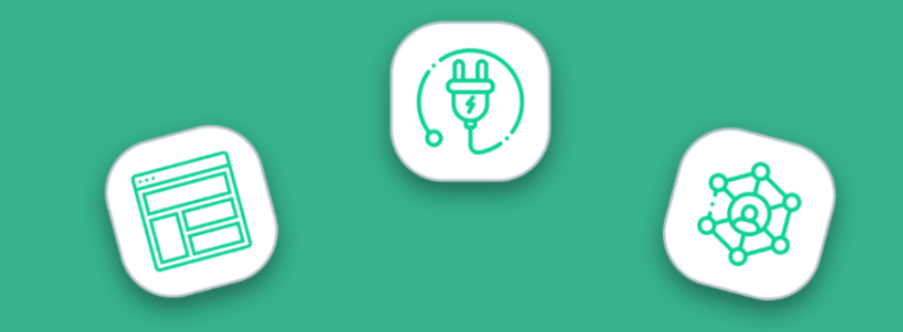

| • | Dashboard / 1       | Schemes                                  |                |                  |                    |                            |                    |                     |                    |
|---|---------------------|------------------------------------------|----------------|------------------|--------------------|----------------------------|--------------------|---------------------|--------------------|
| å | C, Search           |                                          |                |                  |                    |                            |                    |                     |                    |
|   | @ Scher             | nes                                      |                |                  |                    |                            |                    |                     | Open S             |
|   | Pension<br>Provider | Company<br>Name                          | Employer<br>ID | Scheme<br>Status | Submission<br>Type | Contribution<br>Period     | Submission<br>Date | Submission Status * | Required Actions - |
|   | nest                | Speedle Taxis<br>My group I My<br>seurce | EMP000033004   | AUTHORISED       | Contribution       | 01/08/2020 -<br>30/06/2020 | 10/06/2020         | SUCCESSIVA          | •                  |
|   | people's            | Jumperoo Ltd<br>Monthly Group            | 302106         | AUTHORISED       | Contribution       | 08/10/2018 -<br>14/10/2018 | 10/06/2020         | SUCCESSIVA          |                    |
|   | 3 Smart             | Beta Taxis<br>Limited                    | 21950          | AUTHORSED        | Contribution       | 08/05/2020 -<br>14/05/2020 | 10/06/2020         | SUCCESSIVE.         |                    |
|   | pension             | Jumperoo Ltd                             | 302106         | AUTHORISED       | Contribution       | 01/10/2018 -<br>07/10/2018 | 09/05/2020         | SUCCESSIVA          |                    |
|   | pension             | A B C Supplies<br>Monthly Group          | 266383         | AUTHORSED        | Contribution       | 01/07/2018 -<br>31/07/2018 | 09/05/2020         | SUCCESSIVE          |                    |
|   | people's            | A B C Supplies                           | 256384         | AUTHORISED       | Contribution       | 01/07/2018 -<br>31/07/2018 | 09/06/2020         | SUCCESSION          |                    |
|   | people's            | A B C Supplies                           | 266384         | MJTHORSED        | Contribution       | 01/07/2018 -<br>31/07/2018 | 09/05/2020         | SUCCESSIVA          |                    |

# QUICK START GUIDE

# PensionSync for users of Xero Payroll

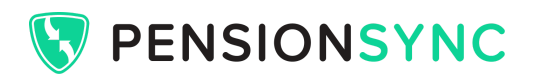

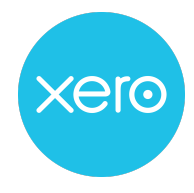

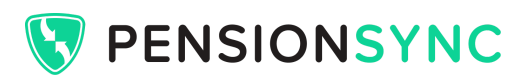

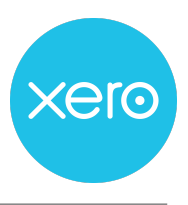

# Contents

| What is PensionSync?                                    | 2  |
|---------------------------------------------------------|----|
| How does PensionSync work with Xero Payroll?            | 3  |
| How do I sign up?                                       | 4  |
| PensionSync Dashboard                                   | 6  |
| Link your clients' schemes to PensionSync               | 7  |
| Exporting a standard pension file from Xero Payroll     | 9  |
| Upload your clients' files to PensionSync               | 11 |
| How long does it take to process files?                 | 13 |
| How do I monitor progress in the PensionSync Dashboard? | 13 |
| Authorising payment of pension contributions            | 14 |
| Handling errors                                         | 14 |
| Retrieving Opt Outs and other notifications             | 15 |
| What if I need help?                                    | 16 |

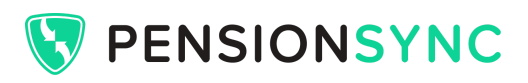

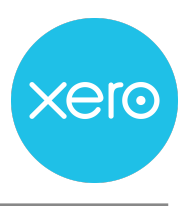

## What is PensionSync?

PensionSync simplifies UK workplace pension processing by reducing and standardising the manual element of passing data from one system to another.

PensionSync uses automated data delivery processes (known as APIs) to transfer standard payroll data to pension providers, in a secure and efficient manner.

With PensionSync, you get:

- A simple process to manage pension enrolments, leavers and contributions: •
- Automatic error correction, reducing payroll rework and saving time
- Opt Out notifications to update payroll easily
- Automatic payment approval, even for Nest
- Expert customer support from a team of experienced pension professionals

Xero Payroll users can use PensionSync to connect to these pension providers:

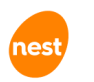

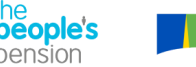

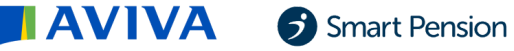

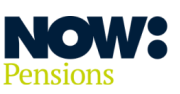

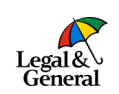

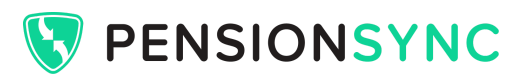

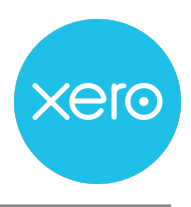

### How does PensionSync work with Xero Payroll?

Xero Payroll's Auto Enrolment module includes a standard pension file which can be imported easily into PensionSync.

Using standard pension files gives you single process across all of the pension providers, in which you can:

- Securely link your clients' schemes to PensionSync.
- Bulk upload your clients' pension data. Enrolments, contributions and leavers are all managed in one file upload.
- Monitor progress to ensure all your clients are up to date on the PensionSync
   Dashboard there is no need to log in to each of the pension websites.
- Eliminate common pension errors PensionSync auto-corrects many of the most frequent pension processing errors, and makes it easy to fix any others.
- Download reports on demand to keep track of Opt Outs and other worker changes for all your clients, all in one place.
- Forget about manually approving payments all Direct Debits can be automatically approved, including for Nest clients, when using PensionSync.

PensionSync recommends using the standard pension file (PAPDIS), which is available through Xero Payroll's Auto Enrolment module.

Other file formats can also be used, including Nest and People's Pension's specific CSV file formats. The process may vary slightly depending on the type of file you are using.

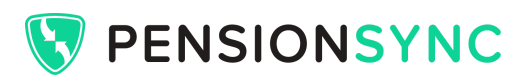

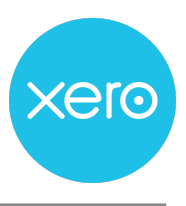

#### How do I sign up?

To sign up to use PensionSync, go directly to the <u>PensionSync Dashboard</u> to create your account

Complete the brief registration process, shown below:

#### 1. Enter your company details:

| V PENSIONSYNC I DA          | SHBOARD                                                          |                       | Alphabet Umited 👻                                                                         |  |  |  |  |
|-----------------------------|------------------------------------------------------------------|-----------------------|-------------------------------------------------------------------------------------------|--|--|--|--|
| Organisation / Organisation | Organisation / Organisation Setup                                |                       |                                                                                           |  |  |  |  |
| A Organisation Setup        | ¢ Details                                                        |                       |                                                                                           |  |  |  |  |
| O Details                   | Please fill in the details of your organisation                  |                       |                                                                                           |  |  |  |  |
| £ Subscriptions             | Registered Company Number                                        |                       |                                                                                           |  |  |  |  |
|                             | 13748734                                                         |                       |                                                                                           |  |  |  |  |
| E sling                     | Organisation Name                                                |                       |                                                                                           |  |  |  |  |
|                             | Alphabet Umited                                                  |                       |                                                                                           |  |  |  |  |
|                             | Address line 1                                                   |                       |                                                                                           |  |  |  |  |
|                             | 1 The Green                                                      |                       |                                                                                           |  |  |  |  |
|                             | Address line 2                                                   |                       |                                                                                           |  |  |  |  |
|                             |                                                                  |                       |                                                                                           |  |  |  |  |
|                             | Town / City                                                      | Coultry               |                                                                                           |  |  |  |  |
|                             | Middlesbrough                                                    | United Kingdom v      |                                                                                           |  |  |  |  |
|                             | Postcode                                                         |                       |                                                                                           |  |  |  |  |
|                             | TS1 IST                                                          |                       |                                                                                           |  |  |  |  |
|                             | Contact Title                                                    |                       |                                                                                           |  |  |  |  |
|                             | M                                                                | *                     |                                                                                           |  |  |  |  |
|                             | Contact Forename                                                 | Contact Surname       |                                                                                           |  |  |  |  |
|                             | Dan                                                              | Donovan               |                                                                                           |  |  |  |  |
|                             | Contact ich Title                                                |                       |                                                                                           |  |  |  |  |
|                             |                                                                  |                       |                                                                                           |  |  |  |  |
|                             | Contart Phone Number                                             | Contact Ernal Address |                                                                                           |  |  |  |  |
|                             | 07387566057                                                      | alphabeti)dan.com     |                                                                                           |  |  |  |  |
|                             |                                                                  |                       |                                                                                           |  |  |  |  |
|                             | 🕐 Sign-up                                                        |                       |                                                                                           |  |  |  |  |
|                             | As soon as you click 'sign-up' you will be given the complete se |                       | u haven't had this feature before. You may disable this within the PensionSync Dashboard. |  |  |  |  |
|                             |                                                                  |                       |                                                                                           |  |  |  |  |
|                             | Cancel Sign-up                                                   |                       |                                                                                           |  |  |  |  |
|                             |                                                                  |                       |                                                                                           |  |  |  |  |

2. Subscribe to PensionSync's monthly price plan. The price plan will automatically update for you as you add / remove schemes, so you're always on the best plan for your business - starting from as little as  $\pm$ 5+VAT per month.

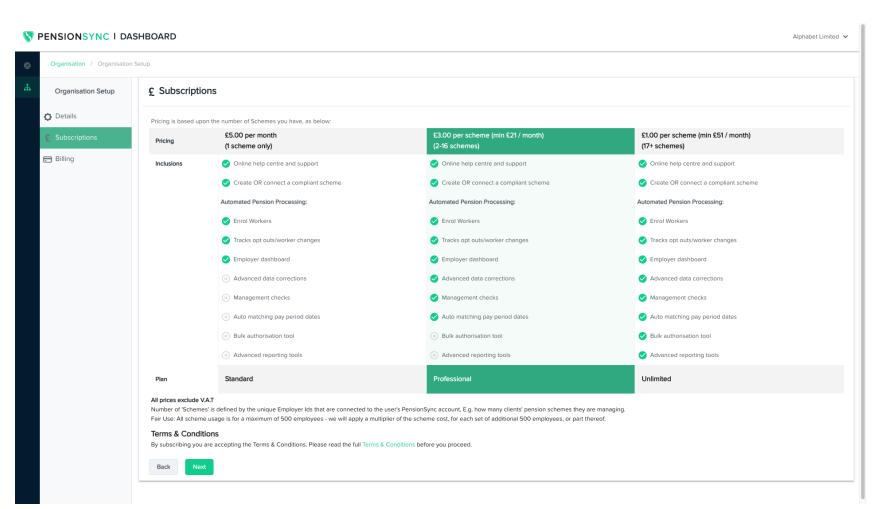

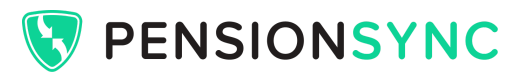

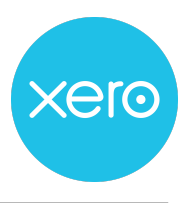

3. Complete the Billing Details, for the contact who will receive the monthly invoices. You can tick a box to copy the Organisation Details you've already entered, if the Billing Details are the same.

| V PENSIONSYNC I DASI   | IBOARD                                                                                                    |                                                               | Alphabet United 👻 |  |
|------------------------|----------------------------------------------------------------------------------------------------|---------------------------------------------------------------|-------------------|--|
| Organisation / Billing |                                                                                                    |                                                               |                   |  |
| A Organisation Setup   | 🖶 Billing                                                                                                    |                                                               |                   |  |
| O Details              | Payment Details                                                                                                    |                                                               |                   |  |
| £ Subscriptions        | £3 / Scheme - Professional Subscription<br>All charges are subject to VAT as applicable. Charges will be involced more                                                                                                    | thy, in arrears. If applicable we will pro rate your involce. |                   |  |
|                        | How the section of the section of the section |                                                               |                   |  |
|                        | Billing Details           By billing details are the same as my organization details                                                                                                    |                                                               |                   |  |
|                        | Contact Title                                                                                                    |                                                               |                   |  |
|                        | Nr -                                                                                                    |                                                               |                   |  |
|                        | Contact First Name                                                                                                    | Contact Sumerne                                               |                   |  |
|                        | Dan                                                                                                    | Donovan                                                       |                   |  |
|                        | Contact Job Title                                                                                                    |                                                               |                   |  |
|                        | Contact Phone Number                                                                                                    |                                                               |                   |  |
|                        | 07387566057                                                                                                    |                                                               |                   |  |
|                        |                                                                                                    |                                                               |                   |  |

4. Click GoCardless DD Setup to use the simple GoCardless system to create your Direct Debit. If you need someone else to approve the Direct Debit, there is an option to provide their email address.

| We find the find the state and any state and any state any state any state and any state any state any state and any state any state any state any state and any state any state                                                                                                    | ENSIONSYNC I D | ASHBOARD                                                                                |                                           | Alphabet Un |
|----------------------------------------------------------------------------------------------------|----------------|-----------------------------------------------------------------------------------------|-------------------------------------------|-------------|
| Billing Details   Charles The tame   Charles The tame   C                                                                                                    |                | ether as the account holder or<br>on babal of the matiple<br>signapoles to the account. | Direct Gelef mandele<br>mact enall eddees |             |
|                                                                                                    |                | Biling Details                                                                          |                                           |             |
| Constantial       ba       Constantial Summe       Constantial Summe                                                                                                    |                | Wy billing details are the same as my organisation                                      | etalis                                    |             |
| bit     Control Simulary       Dama     Damaskin       Damaskin     Damaskin       Damaskin     Damaskin                                                                                                    |                | Contact Title                                                                           |                                           |             |
| Creat Shares Constants and Constants and Con                                                                                                    |                |                                                                                         |                                           |             |
| bin Donash                                                                                                    |                | Contact First Name                                                                      | Contact Sumame                            |             |
| Create Allow Second Second Sec                                                                                                    |                | Den                                                                                     | Donovan                                   |             |
| Certan Hore Number UTST HORE Number UTST HORE Com UTST HORE Com UTST HORE COM UTST HORE COM UTST HOR                                                                                                    |                | Contect Job Title                                                                       |                                           |             |
| Create three Markets<br>Create three Advess<br>Create three Advess<br>Create three Advess<br>Advess Line 3<br>Advess Line 3<br>Nami Carlow<br>Part Conter<br>Nami Carlow<br>Conter<br>Part Conter<br>Conter<br>Conter               |                |                                                                                         |                                           |             |
| 0735750057<br>expandent fant Adoes<br>expandent fant<br>expandent fant<br>expandent fant<br>Adoes Lie 2<br>Fant Cop<br>Fant Cop<br>F                                                                                                    |                | Contact Phone Number                                                                    |                                           |             |
| Conce Conce                                                                                                    |                | 07387566057                                                                             |                                           |             |
| Water days con<br>Advect Une 1<br>The Gran<br>Advect De 2<br>Seni Coy<br>Real Coy<br>Real Coy<br>Real Coy<br>Real Coy<br>Covery<br>Covery |                | Contact Ernell Address                                                                  |                                           |             |
| Advess Us 1<br>The Gene<br>Machine Ub 2<br>Tent Oby<br>Machine Ub Angel<br>To ST<br>To ST<br>Conce<br>To Star                                                                                                    |                | alphabetdidan.com                                                                       |                                           |             |
| The one Address Life Address Life Address Li                                                                                                    |                | Address Line 1                                                                          |                                           |             |
| Adheal Jhe 2 Ten (Cly County Matteriority) Matteriority Matteriority Matteriority Tsi (ST Tsi (ST County County Co                                                                                                    |                | 1 The Green                                                                             |                                           |             |
| Text / City Caunty<br>Materiologith unaccogitant v<br>Rec Care<br>Tis 107                                                                                                    |                | Address Line 2                                                                          |                                           |             |
| Team/ City         County           Modiformup1         Under Crightin           Prod Cole         TSI IST           Convol         Goldenitem IDD Enter                                                                                                    |                |                                                                                         |                                           |             |
| Madrehoven - Unand Krighten - Fred Cale                                                                                                    |                | Tren / City                                                                             | Country                                   |             |
| Pez Care<br>T3197<br>Convol Contraction DD Energi                                                                                                    |                | Modestrough                                                                             | United Kingdom                            |             |
| Cancer des Galerien 10 Bang                                                                                                    |                | But Code                                                                                |                                           |             |
| Concil Level Gridswerk 00 Sellip                                                                                                    |                | TSUIST                                                                                  |                                           |             |
| Cancel GoCastess DD Setup                                                                                                    |                |                                                                                         |                                           |             |
|                                                                                                    |                | Cancel Bock GoCastless DD Setup                                                         |                                           |             |

Once complete, you will be redirected back to a success message in the Dashboard.

You're all done - enjoy using the PensionSync Dashboard!

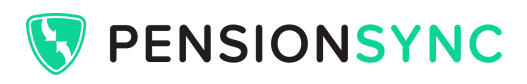

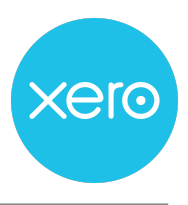

# PensionSync Dashboard

| 😽 P | PENSIONSYNC I DASHBOARD         Alpha Beta Company ~ |                                          |                |                  |                    |                            |                    |                   |                  |
|-----|------------------------------------------------------|------------------------------------------|----------------|------------------|--------------------|----------------------------|--------------------|-------------------|------------------|
| ۲   | Dashboard /                                          | Schemes                                  |                |                  |                    |                            |                    |                   |                  |
| Å   | Q Search                                             |                                          |                |                  |                    |                            |                    |                   |                  |
|     | (9) Scher                                            | nes                                      |                |                  |                    |                            |                    |                   | Open SMT         |
|     | Pension<br>Provider                                  | Company<br>Name                          | Employer<br>ID | Scheme<br>Status | Submission<br>Type | Contribution<br>Period     | Submission<br>Date | Submission Status | Required Actions |
|     | nest                                                 | Speedie Taxis<br>My group I My<br>source | EMP000033004   | AUTHORISED       | Contribution       | 01/06/2020 -<br>30/06/2020 | 10/06/2020         | SUCCESSFUL        | 0                |
|     | the <b>people's</b> pension                          | Jumparoo Ltd<br>Monthly Group            | 302106         | AUTHORISED       | Contribution       | 08/10/2018 -<br>14/10/2018 | 10/06/2020         | SUCCESSIUL        | 0                |
|     | 5 Smart                                              | Beta Taxis<br>Limited                    | 21950          | AUTHORISED       | Contribution       | 08/05/2020 -<br>14/05/2020 | 10/06/2020         | SUCCESSFUL        | 0                |
|     | people's                                             | Jumparoo Ltd                             | 302106         | AUTHORISED       | Contribution       | 01/10/2018 -<br>07/10/2018 | 09/06/2020         | SUCCESSFUL        | 0                |
|     | the <b>people's</b> pension                          | A B C Supplies<br>Monthly Group          | 266383         | AUTHORISED       | Contribution       | 01/07/2018 -<br>31/07/2018 | 09/06/2020         | SUCCESSFUL        | 0                |
|     | the <b>people's</b> pension                          | A B C Supplies                           | 266384         | AUTHORISED       | Contribution       | 01/07/2018 -<br>31/07/2018 | 09/06/2020         | SUCCESSFUL        | 0                |

The PensionSync Dashboard gives you access to all your pension management information in one place, including:

- Upload tool to drag-and-drop all your client's pension data quickly and easily into PensionSync
- Schemes view of all your clients' schemes, at-a-glance, showing the most recent pension submissions and any outstanding required actions
- Activity view showing all the activity on each clients' scheme, including successful pension submissions, plain English error reports, notifications and calls to action
- Scheme Details including the Groups and Payment Sources set up with the pension provider, the contribution rates, the tax relief basis all sourced directly from the pension provider so you know it's accurate
- Submission and Payment Approval History for audit purposes
- User management to create secure separate logins for team-members
- Access to the PensionSync Scheme Management Tool with additional features including optional safety checks, reporting and Nest scheme creation.

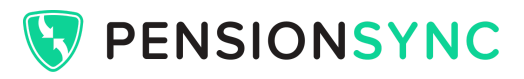

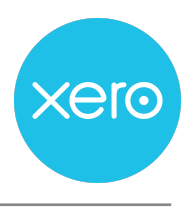

### Link your clients' schemes to PensionSync

The PensionSync Dashboard allows you to create a secure connection to any pension scheme quickly and easily through our secure Authorisation Gateway. Simply follow the steps below:

1. Click "Link Schemes" on the main PensionSync Dashboard page:

| 🕅 P | ENSIONS             | YNC          |             |               |                    |                        |                    |                   |             |              |         |
|-----|---------------------|--------------|-------------|---------------|--------------------|------------------------|--------------------|-------------------|-------------|--------------|---------|
| ۵   | Dashboard /         | Schemes      |             |               |                    |                        |                    |                   |             |              |         |
| e e | Q Search            |              |             |               |                    |                        |                    |                   |             |              |         |
| 22  |                     |              |             |               |                    |                        |                    |                   |             | Activities   | Schemes |
| Α   | @ Scher             | nes          |             |               |                    |                        |                    |                   | Open SMT    | Link Schemes | 00 👻    |
|     | Pension<br>Provider | Company Name | Employer ID | Scheme Status | Submission<br>Type | Contribution<br>Period | Submission<br>Date | Submission Status | Required Ac | tions 👻      |         |

2. Select the pension provider from the list supplied.

| 8 | PENSIONSYNCIDASHBOARD                |                                                                                                    |                  |                          | Penny Services 🗸   |
|---|--------------------------------------|----------------------------------------------------------------------------------------------------|------------------|--------------------------|--------------------|
| ø |                                      |                                                                                                    |                  |                          |                    |
|   | Q Search                             |                                                                                                    |                  |                          |                    |
|   | @ Schemes                            |                                                                                                    |                  | Open SMT                 | Link Schemes 100 - |
|   | Renson Provider Company Name Employe | Comments from Comments from Texas           Link Schemes           Presex closes a persion provider from the last           Anno           Notif           Notif           Smart President | Construct Render | n Date Submission Status | Required Actions   |
|   |                                      |                                                                                                    | -                |                          | 100                |

3. The system will securely redirect you to the Authorisation Gateway, where you can input your username and password to validate that you have the required administrative access to manage the pension scheme(s) you are linking to PensionSync.

The below example shows what this looks like for The People's Pension - the page will look like a login page for the pension provider you are linking schemes for:

| B&CE pension                                                                                                    |       |
|----------------------------------------------------------------------------------------------------|-------|
| The People's Pension Payroll Integration<br>pensionsync Ltd                                                                |       |
| Account login<br>Please enter your login details below to authorise access to your People's Pension<br>account Information |       |
| Email address                                                                                                    |       |
| daniel.donovan@pensionsync.com                                                                                             | 5     |
| Password                                                                                                    |       |
| •••••                                                                                                    | 5     |
| Forgotten your password?                                                                                                   | Login |

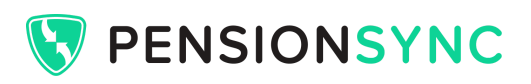

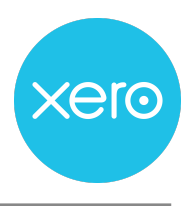

4. The system will ask you to confirm which clients' schemes you want to authorise, either by entering the Employer ID (pension scheme reference) or by picking from a list of all the schemes you have access to through the login details you supplied (People's Pension and Nest examples shown below).

| the <b>people's</b><br>pension<br>Link Schemes                                                                                                    | Authorise New Scheme(s)                                                                                                    |
|----------------------------------------------------------------------------------------------------|----------------------------------------------------------------------------------------------------|
| The Molarity new schemes have been detected for the oredentials entered. Please uncheck schemes you do not with to add to<br>Persion/type: and press 'Add to Pension/type'.                                                                                                    | Step 1: Scheme Selection                                                                                                    |
| 2010 - Hondon Kong Vielowy *     2010 - Hondon Kong Vielowy *     2010 - Hondo Kong Vielowy *     2010 - Hondo Kong Vielowy *     2010 - Hondon Kong Vielowy *     2010 - Hondon Kong Vielowy *                                                                                                    | Employer ID  Employer ID Comployer ID Complo |
| *Protections may associate a constraints to the above all order Protections: account Any barefuel of advantations on a advance<br>and the advanced for the second advanced account of the advanced of advanced of the advanced<br>and the advanced forced balances the previous advances for the advanced barefuel advanced<br>Centrol Advanced for the advanced advanced advanced advanced advanced of the advanced of the<br>advanced barefuel advanced advanced advanced advanced advanced advanced advanced<br>Centrol Advanced barefuel advanced advanced advanced advanced advanced advanced<br>advanced advanced advanced advanced advanced advanced advanced advanced advanced<br>advanced advanced advanced advanced advanced advanced advanced advanced advanced advanced<br>advanced advanced advanced advanced advanced advanced advanced advanced advanced advanced advanced<br>advanced advanced advanced advanced advanced advanced advanced advanced advanced advanced advanced advanced<br>advanced advanced advanced advanced advanced advanced advanced advanced advanced advanced advanced advanced advanced<br>advanced advanced advanced advanced advanced advanced advanced advanced advanced advanced advanced advanced advanced advanced advanced<br>advanced advanced adv | Cancel Proceed Figure don't with the proceed please close this lab Help   Secure data brander enabled by  PENSION SYNC                                                                                                    |

5. PensionSync will then collect scheme data from the pension provider and create an entry for the scheme on your PensionSync Dashboard and that's it - you're ready to start managing the scheme(s) through PensionSync!

| 🔇 PI | ENSIONSYNC                                                                       |                                                                                      |                                                                   |                                                      |                              |             | ~          |
|------|----------------------------------------------------------------------------------|--------------------------------------------------------------------------------------|-------------------------------------------------------------------|------------------------------------------------------|------------------------------|-------------|------------|
| 0    | Dashboard / Schemes / Scheme Expanded                                            |                                                                                      |                                                                   |                                                      |                              |             |            |
|      |                                                                                  |                                                                                      |                                                                   |                                                      |                              |             |            |
|      | Created<br>06/03/2020<br>Ugdeted<br>12/07/2527                                   | Group<br>• 5<br>Sub group                                                            |                                                                   |                                                      |                              |             |            |
|      | 2 Your Groups                                                                    |                                                                                      |                                                                   |                                                      |                              |             |            |
|      | Group Reference                                                                  | Payment Frequency                                                                    | Earning Basis                                                     | Contribution Basis                                   | Latest Submission $\uparrow$ |             |            |
|      | Staff                                                                            | ltern-two-oktylunar                                                                  | Total Earnings                                                    | Custom                                               | Wednesday, 09 September 2020 |             |            |
|      | E Submission History                                                             |                                                                                      |                                                                   |                                                      |                              |             |            |
|      | Date Period                                                                      | Total Contributions                                                                  | Employee Contributions                                            | Employer Contributions                               | Workers Submitted            | With Errors | Summery    |
|      |                                                                                  |                                                                                      |                                                                   | No Data Available                                    |                              |             |            |
|      | This summary shows pension data submit<br>Any pension data submissions made dire | ssions made using PensionSync.<br>ctly to the pension provider outside of PensionSyn | c will not be shown here. If you have any questions about those s | ubmissions, piease contact your payroll team for mor | re information.              |             |            |
|      | Worker Instructions                                                              |                                                                                      |                                                                   |                                                      |                              |             | 🛓 Download |
|      | Status                                                                           | Employee ID                                                                          | National Insurance no.                                            |                                                      | Event data                   | Details     |            |
|      |                                                                                  |                                                                                      | π                                                                 | e document is empty                                  |                              |             |            |
| 0    |                                                                                  |                                                                                      |                                                                   |                                                      |                              |             |            |

**Please note**: to link a Legal & General scheme to your PensionSync account, please contact support to check eligibility.

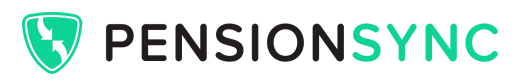

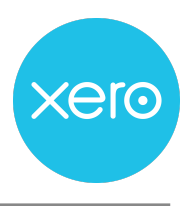

## Exporting a standard pension file from Xero Payroll

To export a standard pension file (PAPDIS) from Xero Payroll, you can follow Xero's own online guidance <u>here</u>.

In a nutshell the process is as follows:

- Go to the Payroll tab
- Select All Pension filing
- Select Pay Period
- You'll see three horizontal dots, click these and select Download csv PAPDIS file

Top tips:

- Ensure the employees have the correct Group ID e.g. Nest worker group name.
   Set this here: Payroll > Employee > Pension tab > Pension Group default

The PAPDIS file can be used for submitting details of enrolments, contributions and leavers to any of the pension providers connected to PensionSync.

Using this file format gives you a standard process for Aviva, Nest, NOW:Pensions, Smart Pension, The People's Pension and Legal & General, all managed in one place.

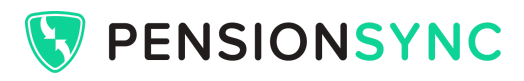

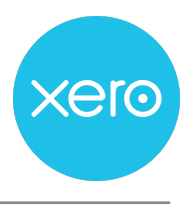

# Upload your clients' files to PensionSync

To upload your standard pension data files to all your clients' pension providers, follow these steps:

1. Log in to the PensionSync Dashboard and go to the Uploads section

| V PENSIONSYNC |              |  |  |  |  |  |
|---------------|--------------|--|--|--|--|--|
| ۲             | Dashboard    |  |  |  |  |  |
| م<br>اس       | Uploads      |  |  |  |  |  |
| 9<br>89       | Organisation |  |  |  |  |  |
| 0             | Users        |  |  |  |  |  |

2. Drag and drop your files into the upload section. You can drag and drop as many files as you like in one go, and they will all be processed together

| PENSIONSYNC                                                                                                    | PensionSync User 🗸 | Clipboard                                                       | Organize                                               | New Open                             | Select                 |
|----------------------------------------------------------------------------------------------------|--------------------|-----------------------------------------------------------------|--------------------------------------------------------|--------------------------------------|------------------------|
|                                                                                                    |                    | $\leftarrow \rightarrow - \uparrow \blacksquare \rightarrow Ne$ | st clients - secure folder (1)                         | ✓ Ŏ                                  | lients - secu.         |
| Qebees / Recepted                                                                                                    |                    | Ouirkarress                                                     | Name                                                   | Date modified                        | Туре                   |
|                                                                                                    |                    | Carlbins                                                        | EMP000033002                                           | 05/07/2021 17:03                     | Microsoft              |
| & Uploads                                                                                                    |                    | - OneDrive                                                      | <ul> <li>EMP000053005</li> <li>EMP000053005</li> </ul> | 05/07/2021 17:05                     | Microsoft              |
| A                                                                                                    |                    | 3 3D Objects                                                    | EMP000053006                                           | 05/07/2021 17:05                     | Microsoft              |
|                                                                                                    |                    | Desktop                                                         | EMP000053007                                           | 05/07/2021 17:05                     | Microsoft<br>Microsoft |
| 🖒 Drag and drop your CSV f                                                                                                    |                    | B Documents                                                     | EMP000053009                                           | 05/07/2021 17:07                     | Microsoft              |
| or click here to browse for your CSV (In X11),                                                                                                    |                    | Downloads                                                       | EMP000053010                                           | 05/07/2021 17:07<br>05/07/2021 17:08 | Microsoft              |
| We will use the Employenticity to identify which persion scheme in the term                                                                                                |                    | F Pictures                                                      | EMP000053012                                           | 05/07/2021 17:08                     | Microsoft              |
| + Copy                                                                                                    |                    | Wideos                                                          | <ul> <li>EMP000053013</li> <li>EMP000053013</li> </ul> | 05/07/2021 17:09                     | Microsoft              |
| What Is Papelis Data?                                                                                                    |                    | 🐌 OS (C-)                                                       | e netro                                                | 02/W//200110047                      | MICROSOTE              |
| Most payrol software can produce a "PAPDIS" CSV file. This contains all the data needed to manage a pension scheme, including enrolments, leavers and contributions.       |                    | Network                                                         |                                                        |                                      |                        |
| You can upload PAPDIS files to pensionsync and the technology checks the data, puts it into pension providers' preferred formats for you, and delivers it to be processed. |                    |                                                                 |                                                        |                                      | $\gg$                  |
| This is the simplext way to uplead pension data using CSV files.                                                                                                    |                    |                                                                 |                                                        |                                      | 0                      |
| Need nore information?                                                                                                    |                    |                                                                 |                                                        |                                      |                        |
|                                                                                                    |                    |                                                                 |                                                        |                                      |                        |
|                                                                                                    |                    |                                                                 |                                                        |                                      |                        |
|                                                                                                    |                    |                                                                 |                                                        |                                      |                        |
|                                                                                                    |                    |                                                                 |                                                        |                                      |                        |

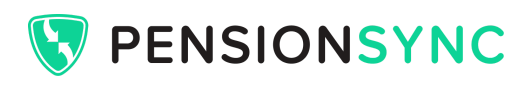

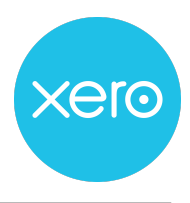

3. Check that they are accepted - even for large batches of files, you should quickly get green ticks to confirm the files have been uploaded

| VSIONSYNC                                                                                        |                       |                                                                                                    |                                                                                                    |                       |                                                                            |                                                                                                    |             |          |          |           |
|--------------------------------------------------------------------------------------------------|-----------------------|----------------------------------------------------------------------------------------------------|----------------------------------------------------------------------------------------------------|-----------------------|----------------------------------------------------------------------------|----------------------------------------------------------------------------------------------------|-------------|----------|----------|-----------|
| Uploads                                                                                          |                       |                                                                                                    |                                                                                                    |                       |                                                                            |                                                                                                    |             |          |          |           |
|                                                                                                  |                       |                                                                                                    |                                                                                                    |                       |                                                                            |                                                                                                    |             |          |          |           |
| 1.3 KB                                                                                           | 1.3 KB                | 1.3 KB                                                                                                    | 1.3 KB                                                                                                    | 1.3 KB                | 1.3 KB                                                                     | 1.3 KB                                                                                                    | 1.3 KB      | 1.3 KB   | 1.3 KB   | 1.3 KB    |
|                                                                                                  | <b>S</b>              |                                                                                                    |                                                                                                    |                       | <b>Ø</b>                                                                   |                                                                                                    |             |          |          |           |
| ЕМРООООБ                                                                                         | EMP00005              | EMP00005                                                                                                    | EMP00005                                                                                                    | EMP00005              | EMP00005                                                                   | EMP00005                                                                                                    | EMP00005    | EMP00005 | ЕМРООООБ | EMP00005. |
|                                                                                                  |                       |                                                                                                    |                                                                                                    |                       |                                                                            |                                                                                                    |             |          |          |           |
| What is Papdis Data?<br>Most payroll software car                                                | produce a "PAPDIS"    | CSV file. This contains                                                                                                    | all the data needed to                                                                                                    | manage a pension sc   | neme, including enrolr                                                     | nents, leavers and cor                                                                                                    | tributions. |          |          |           |
| You can upload PAPDIS fr                                                                         | les to pensionsync ar | d the technology chec                                                                                                    | ks the data, puts it into                                                                                                    | pension providers' pr | eferred formats for you                                                    | u, and delivers it to be                                                                                                   | processed.  |          |          |           |
| This is the simplest way to                                                                      | o upload pension dat  | a using CSV files.                                                                                                    |                                                                                                    |                       |                                                                            |                                                                                                    |             |          |          |           |
| Need more information                                                                            | n?                    |                                                                                                    |                                                                                                    |                       |                                                                            |                                                                                                    |             |          |          |           |
| 🙈 File Verificati                                                                                | on                    |                                                                                                    |                                                                                                    |                       |                                                                            |                                                                                                    |             |          |          |           |
| Filename                                                                                         |                       | Results                                                                                                    |                                                                                                    |                       | Additional I                                                               | Details                                                                                                    |             |          |          |           |
| EMP000053002.csv                                                                                 |                       | Accepted for p                                                                                                    | rocessing                                                                                                    |                       | Please ch                                                                  | eck the dashboard                                                                                                    |             |          |          |           |
| EMP000053003.csv                                                                                 |                       | Accepted for p                                                                                                    | rocessing                                                                                                    |                       | Please ch                                                                  | eck the dashboard                                                                                                    |             |          |          |           |
| EMP000053005.csv                                                                                 |                       | Accepted for p                                                                                                    | rocessing                                                                                                    |                       | Please ch                                                                  | eck the dashboard                                                                                                    |             |          |          |           |
| EMP000053006.csv                                                                                 |                       |                                                                                                    |                                                                                                    |                       |                                                                            |                                                                                                    |             |          |          |           |
|                                                                                                  |                       | Accepted for p                                                                                                    | rocessing                                                                                                    |                       | Please ch                                                                  | eck the dashboard                                                                                                    |             |          |          |           |
| EMP000053007.csv                                                                                 |                       | <ul> <li>Accepted for p</li> <li>Accepted for p</li> </ul>                                                                                                    | rocessing                                                                                                    |                       | Please ch<br>Please ch                                                     | eck the dashboard eck the dashboard                                                                                        |             |          |          |           |
| EMP000053007.csv<br>EMP000053008.csv                                                             |                       | Accepted for p     Accepted for p     Accepted for p     Accepted for p                                                                                                | rocessing<br>rocessing<br>rocessing                                                                                                    |                       | Please ch<br>Please ch<br>Please ch                                        | eck the dashboard<br>eck the dashboard<br>eck the dashboard                                                                |             |          |          |           |
| EMP000053007.csv<br>EMP000053008.csv<br>EMP000053010.csv                                         |                       | Accepted for p     Accepted for p     Accepted for p     Accepted for p     Accepted for p     Accepted for p                                                          | rocessing<br>rocessing<br>rocessing<br>rocessing                                                                                                    |                       | Please ch<br>Please ch<br>Please ch<br>Please ch                           | eck the dashboard<br>eck the dashboard<br>eck the dashboard<br>eck the dashboard                                           |             |          |          |           |
| EMP000053007.csv<br>EMP000053008.csv<br>EMP000053010.csv<br>EMP000053010.csv                     |                       | Accepted for p     Accepted for p     Accepted for p     Accepted for p     Accepted for p     Accepted for p     Accepted for p                                       | rocessing rocessing roces |                       | Please ch<br>Please ch<br>Please ch<br>Please ch<br>Please ch              | eck the dashboard<br>eck the dashboard<br>eck the dashboard<br>eck the dashboard<br>eck the dashboard                      |             |          |          |           |
| EMP000053007.csv<br>EMP000053008.csv<br>EMP000053010.csv<br>EMP000053009.csv<br>EMP000053009.csv |                       | Accepted for p     Accepted for p     Accepted for p     Accepted for p     Accepted for p     Accepted for p     Accepted for p     Accepted for p     Accepted for p | rocessing rocessing roces |                       | Please ch<br>Please ch<br>Please ch<br>Please ch<br>Please ch<br>Please ch | eck the dashboard<br>eck the dashboard<br>eck the dashboard<br>eck the dashboard<br>eck the dashboard<br>eck the dashboard |             |          |          |           |

4. Check the PensionSync Dashboard for confirmation that the files have been processed, to access audit trails and to complete any required actions

| 😵 PE     | NSIONSYNC           |                                                      |              |               |                 |                        |                 |                   |                  | PensionSync User   | , |
|----------|---------------------|------------------------------------------------------|--------------|---------------|-----------------|------------------------|-----------------|-------------------|------------------|--------------------|---|
| 0        | Dashboard / Schemes |                                                      |              |               |                 |                        |                 |                   |                  |                    |   |
| <b>*</b> | Q, Search           |                                                      |              |               |                 |                        |                 |                   |                  | Activities Scheme  | 5 |
| θ        | @ Schemes           |                                                      |              |               |                 |                        |                 |                   | O Open SM        | Link Schemes 100 * |   |
|          | Pension Provider    | Company Name                                         | Employer ID  | Scheme Status | Submission Type | Contribution Period    | Submission Dete | Submission Status | Required Actions |                    |   |
|          |                     | Black Cherry Automobiles<br>My group I My source     | EMP000053009 |               | Contribution    | 0106/2021 - 30/06/2021 | 05/07/2021      | S.COMPA.          |                  | 0                  |   |
|          | <u></u>             | White Chocolate Eclairs<br>My group I My source      | EMP000053010 | AUTHOREED     | Contribution    | 0106/2021 - 30/06/2021 | 05/03/2021      | NUCLIMINA.        |                  | •                  |   |
|          | (mest)              | Green Pees Gardening<br>My group I My source         | EMP000053002 | GERICHTUA     | Contribution    | 0106/2021 - 30/06/2021 | 05/07/2021      | Scenara.          |                  | 0                  |   |
| <        | <u>_</u>            | Brown Onions Factory<br>My group I My source         | EMP000053071 | AITHORNO      | Contribution    | 0106/2021 - 30/06/2021 | 05/03/2021      | RCOMPA            |                  | ۰                  |   |
|          | <u></u>             | Blue Berries Catering<br>My group I My source        | EMP000053008 | AITHORNO      | Contribution    | 0106/2021 - 30/06/2021 | 05/03/2021      | B.COMPA           |                  | ۰                  |   |
|          | <u></u>             | Golden Delicious Daycare<br>My group i My source     | EMP000053052 | DIRECTOR      | Contribution    | 0106/2021 - 30/06/2021 | 05/07/2021      | R.COMPA.          |                  | ۰                  |   |
|          | <u>_</u>            | Amber Nectar Honeyfarms<br>My group I My source      | EMP000053013 | AUTHORNE      | Contribution    | 0106/2021 - 30/06/2021 | 05/07/2021      | RECEIPTA          |                  | ۰                  |   |
|          | <u>_</u>            | Purple Sprouting Contractors<br>My group I My source | EMP000053003 | AITHORNE      | Contribution    | 0106/2021 - 30/06/2021 | 05/03/2021      | B.COMPA.          |                  | ۰                  |   |
|          |                     | Orange Carrot Nurseries<br>My group I My source      | EMP000053005 | AITHORNE      | Contribution    | 0106/2021 - 30/06/2021 | 05/01/2021      | SUCCESSIVA.       |                  | ۰                  |   |
|          | -                   | Yellow Lemon Ice Creams<br>My group I My source      | EMP000053007 | difficienta   | Contribution    | 0106/2021 - 30/06/2021 | 05/07/2021      | RECEIPTA .        |                  | ۰                  |   |
|          | -                   | Red Pepper Holiday Parks<br>My group I My source     | EMP000053006 | AITHORNE      | Contribution    | 0106/2021 - 30/06/2021 | 05/07/2021      | S.COMPA.          | N                | 0                  |   |
|          |                     |                                                      |              |               |                 |                        |                 |                   | Log.             | 100 ~              |   |

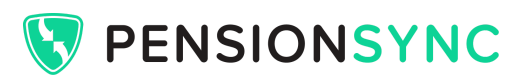

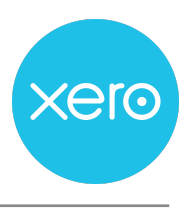

#### How long does it take to process the files?

When you upload files, PensionSync does the following:

- a) Checks the files are in a readable format this takes a few seconds
- b) Validates and formats the content of the file this is usually completed within about 30 seconds
- c) Delivers the data to the pension provider typically in under a minute
- d) Monitors for progress updates from the pension provider response times vary, but typically files are processed within a few minutes (it can take longer for some providers, including Nest, if there are new enrolments)

#### How do I check the progress in the PensionSync Dashboard

The Schemes view on the PensionSync Dashboard shows you the status of the latest submission for each scheme. This will be one of:

SUCCESSFUL The file has been processed.

PENDING The file is still in progress.

COMPLETED WITH ISSUES The file was partially successful, but there is at least one error.

FAILED There is an action required before the file can be processed.

The Activities page shows you more granular information, so you can see clearly each step of the process.

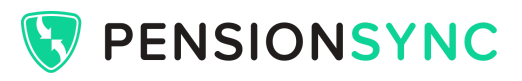

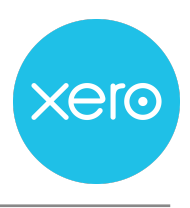

#### Authorising payment of pension contributions

When using PensionSync, there is no need to log into pension provider websites to manually approve payments, even for Nest.

#### Nest

PensionSync has a sophisticated payment approval process in which the system monitors when payments are due and automatically approves them. The payment approval is timed so that the Direct Debit collects a few days before the Payment Due Date set on the contribution schedule within the Nest system.

#### **Other providers**

For most providers it is possible, or in some cases mandatory, for the Direct Debit to collect automatically following submission of the pension contribution data. Please check with the individual pension provider for specific details of collection dates.

#### Handling errors

PensionSync eliminates many common payroll to pension processing errors, including:

- Pay period date mismatches
- Basic address formats
- Basic title formats
- Invalid Group references
- Other minor data inconsistencies

Where it is not possible to auto-correct a data issue, the PensionSync Dashboard provides plain English error messages to help you correct your file and re-upload it.

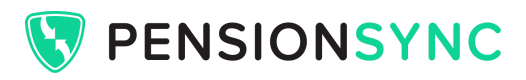

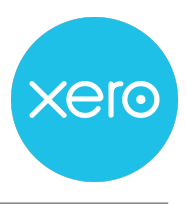

### **Retrieving Opt Outs and other worker updates**

To access PensionSync Reports, go to the Scheme Management Tool by clicking Open SMT as highlighted below:

| 🖲 b | ENSIONSY            | NC           |             |               |                    |                        |                    |                   |   |                         |
|-----|---------------------|--------------|-------------|---------------|--------------------|------------------------|--------------------|-------------------|---|-------------------------|
| ٩   | Dashboard /         | Schemes      |             |               |                    |                        |                    |                   |   |                         |
| 8   | Q Search            |              |             |               |                    |                        |                    |                   |   |                         |
| ÅÅ. |                     |              |             |               |                    |                        |                    |                   |   | Activities              |
| Α   | Schem               | es           |             |               |                    |                        |                    |                   | 0 | Open SMT Link Schemes 1 |
|     | Pension<br>Provider | Company Name | Employer ID | Scheme Status | Submission<br>Type | Contribution<br>Period | Submission<br>Date | Submission Status |   | Required Actions 👻      |

From the Account dropdown, select Reporting

| Dashboard | New Scheme | Alerts 2812 | Account -                                                                  |    |
|-----------|------------|-------------|----------------------------------------------------------------------------|----|
| /2021     |            | Export to   | Management<br>Authorisations<br>Reporting<br>Submissions Approv<br>Log off | al |

Click "Export File" and select the reports that you want to export.

|            | Export Para                                                                                                    | meters        |
|------------|----------------------------------------------------------------------------------------------------|---------------|
| Date Range | Custom                                                                                                    | ~             |
|            | From 01/06/2021                                                                                                    | To 30/06/2021 |
| Data Type  | <ul> <li>Schemes</li> <li>SubmissionsHistory</li> <li>WorkerInstructions</li> <li>SchemeMembers</li> <li>PaymentApprovalHistory</li> <li>SubmissionsApprovals</li> <li>Authorisations</li> </ul> |               |

The Worker Instructions report contains details of Opt Outs and other worker updates for all of your clients' schemes. Worker Instructions operate on a 6-week rolling window, enabling you to access reports on a monthly / lunar / fortnightly / weekly basis as required.

 $\times$ 

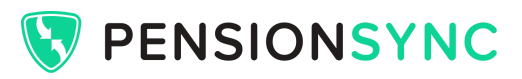

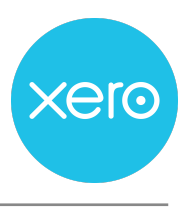

#### What if I need help?

#### PensionSync Help Centre

While this guide gives you an introduction to the features of PensionSync for users of Xero Payroll, we recommend reviewing and bookmarking the <u>PensionSync Help Centre</u> for easy access to a wealth of more detailed information, including:

- PensionSync User Manual
- Details of the features of PensionSync
- Guidance on how to use the PensionSync Dashboard
- Dedicated help section for each pension provider
- Extensive guidance specifically for users of Xero Payroll

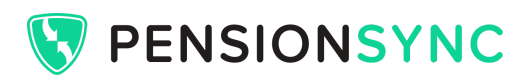

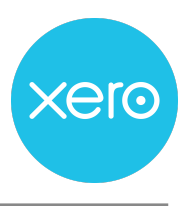

#### PensionSync Support Team

Use the <u>PensionSync Support form</u> to get in touch with the PensionSync Support Team. The team operates a 24 hour service standard, and will respond the same day wherever possible.

The PensionSync team is made up of experienced pension professionals who help bureau users to manage pensions every day. Whatever your query, we're always on hand to help.

|          | Home                                                                                                    | PensionSync Dashboard                                                                                         | Business Type 🗸                                      | Pricing Resources 🗸 | Sign In |
|----------|----------------------------------------------------------------------------------------------------|----------------------------------------------------------------------------------------------------|------------------------------------------------------|---------------------|---------|
| if<br>he | Su<br>you have any queries or co<br>re to help. Please contact u<br>possible within the<br>Send us a support re | Ipport<br>oncerns, our dedicated<br>us by email and we will<br>SLA applicable to your<br>rquest Search online | support team is<br>reply as soon as<br>plan.<br>help |                     |         |
|          | Support<br>Enter your name<br>Email                                                                             | t Query Form                                                                                                  | I                                                    |                     |         |
|          | Business name<br>Are there any affected pensitive date the data was subm                                        | Business website<br>sion submissions? If so, ple<br>nitted.                                                   | ease enter                                           |                     |         |
|          | Are there any affected emp<br>employee ID (usually their p<br>Add any additional details t                      | loyees? If so, enter their fu<br>bayroll reference).<br>hat may assist us in our in                           | // III name and                                      |                     |         |
|          | I consent to PensionSync colle I m not a robot                                                                  | ecting and storing my data from                                                                               | yrnc.<br>n this form                                 |                     |         |
|          |                                                                                                    | recAPTONA<br>Phony - trens                                                                                    |                                                      |                     |         |